## ДЕТСКАЯ ОБОЛОЧКА TURBOKIDS Инструкция

При первом запуске планшета вам будет предложен выбор из двух возможных вариантов программных оболочек: стандартной оболочки ОС Android и детской оболочки TurboKids.

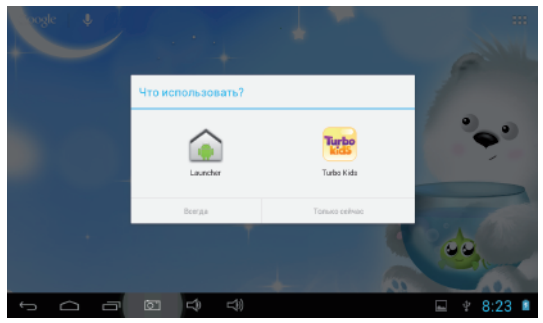

Выбрав необходимую вам оболочку и нажав на кнопку «Только сейчас» или «Всегда», вы перейдете к основному меню планшета (стандартному или детскому – в зависимости от того, какую оболочку вы выбрали).

## Внимание!

Рекомендуем выбрать опцию «Всегда» для оболочки TurboKids, если планшет будет использоваться ребенком. При первом запуске детской оболочки TurboKids вы можете следовать появляющимся на экране инструкциям или данному руководству.

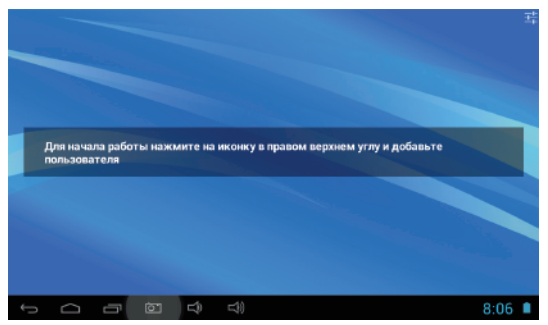

 Нажмите на кнопку настроек в правом верхнем углу экрана. На экране появится окно запроса пароля. Введите пароль (по умолчанию это пароль turbokids123) и вы увидите экран с основными настройками детской оболочки.

## Внимание!

Рекомендуем сразу же изменить пароль на любой другой, удобный вам.

В том случае, если вы забудете пароль от меню настроек детской оболочки, для его сброса на стандартный turbokids123 вам будет необходимо открыть меню системных настроек планшета, перейти к пункту «Приложения», найти в списке приложение «Turbo Kids» и нажать на его название. Далее нажмите на кнопку «Стереть данные». После этого все параметры детской оболочки будут возвращены к заводским, и для доступа к ее настройкам можно будет использовать пароль turbokids123.

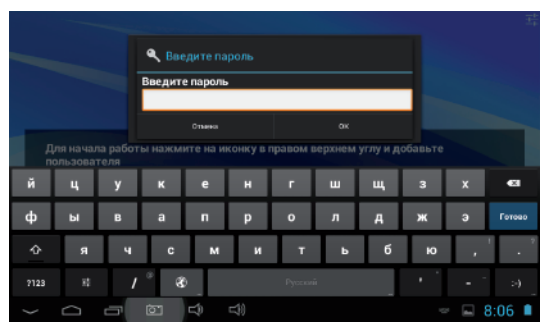

Если же у вас нет возможности открыть меню настроек (детская оболочка была установлена как основная, а приложение «Настройки» не добавлено в доверенные), то вам придется сбросить параметры планшета на заводские. Для этого выключите планшет. зажмите кнопку «+» (увеличение уровня громкости), затем кнопки «Power». Через несколько секунд отпустите обе кнопки и дождитесь появления на экране значка в виде логотипа OC Android с восклицательным

знаком, после чего нажмите на кнопку «+». В появившемся меню с помошью кнопок «+» и «-» выберите пункт "wipe data/factory reset", после чего подтвердите выбор кнопкой «Power» (в последующем меню пункт "Yes - delete all user data"). Дождитесь окончания процесса восстановления заводских настроек (обозначается появлением R нижней надписи "Data wipe complete"), части экрана пункт меню "Reboot system now" выберите И дождитесь включения устройства.

 В правой части экрана вы увидите список общих настроек оболочки:

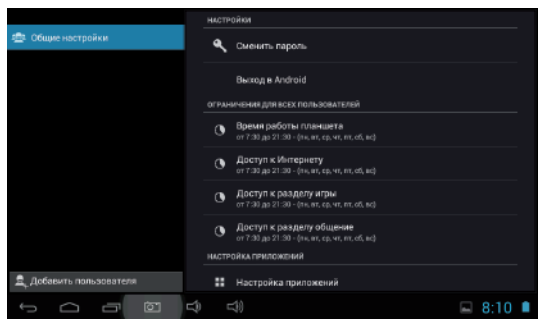

• Смена пароля.

• Выход в Android. Нажатие этой кнопки вызовет меню выбора оболочки, с помощью которого вы сможете запустить стандартную оболочку ОС Android и перевести устройство в режим обычного планшета.

 Ограничения для всех пользователей. Данный пункт позволяет установить ограничение по времени использования планшета, а также отдельных его функций для всех пользователей.

Внимание! Рекомендуем сразу изменить текущее время и часовой пояс на актуальные для вашего региона (по умолчанию на планшете может быть установлено неподходящее значение данных параметров).

 Настройка приложений. Нажмите на эту кнопку, чтобы вызвать меню, в котором будут отображаться все установленные на устройство приложения. Приложения, еще не распределенные по категориям, можно увидеть во вкладке «Прочие».
Нажмите и удерживайте касание на иконке приложения, чтобы вызвать окно с выбором категорий, после чего нажмите на название интересующей вас категории, чтобы переместить приложение туда. При использовании планшета в детском режиме ребенку будут доступны первые три пункта («Игры», «Обучение», «Общение»). Программы, находящиеся в категории «Прочее», он использовать не сможет.

 Нажмите на кнопку «Добавить пользователя», чтобы создать профиль пользователя для ребенка.

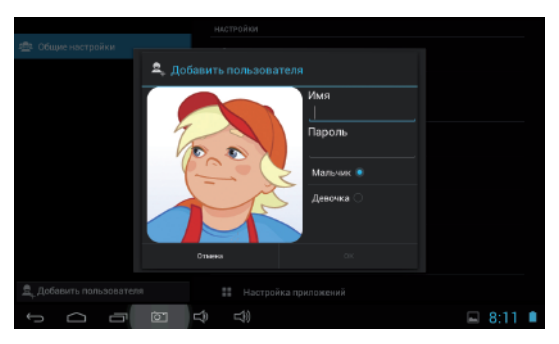

4) После введения имени, пароля (необязательно) и выбора пола нажмите на кнопку «ОК». Если все сделано правильно, вы увидите, что профиль с введенным именем появился в левой части экрана в списке под кнопкой «Общие настройки».

## Внимание!

Если вы забудете пароль от профиля ребенка, то вы можете просто удалить его из меню настроек детской оболочки (нажав на название соответствующего профиля и выбрав пункт «Изменить личные данные»).

5) Нажмите на кнопку с именем профиля вашего ребенка, чтобы увидеть меню настроек этого профиля.

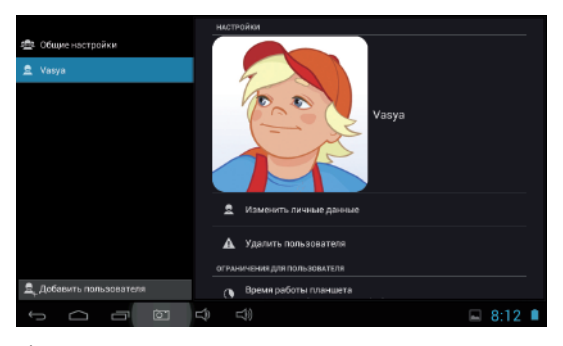

6) В данном меню вы можете изменить личные данные (имя, пол, а также пароль), удалить профиль и установить ограничения по использованию устройства или отдельных его функций конкретно для данного пользователя.

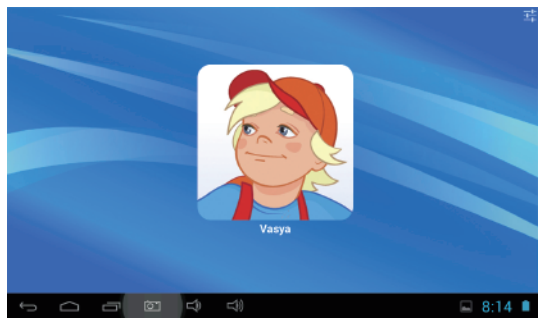

7) После завершения настройки детской оболочки нажмите на кнопку «Назад» (кнопка в виде изогнутой стрелки в нижней левой части экрана), чтобы вновь попасть на основной экран оболочки. На этот раз вы увидите иконку и название созданного вами профиля.

 Нажмите на нее, чтобы перейти к детскому интерфейсу и начать использование планшета в детском режиме.